# Novell ZENworks Linux Management

6.6.2 www.novell.com
ORACLE CONFIGURATION GUIDE

October 28, 2005

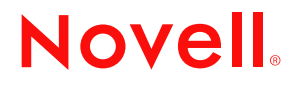

#### Legal Notices

Novell, Inc. makes no representations or warranties with respect to the contents or use of this documentation, and specifically disclaims any express or implied warranties of merchantability or fitness for any particular purpose. Further, Novell, Inc. reserves the right to revise this publication and to make changes to its content, at any time, without obligation to notify any person or entity of such revisions or changes.

Further, Novell, Inc. makes no representations or warranties with respect to any software, and specifically disclaims any express or implied warranties of merchantability or fitness for any particular purpose. Further, Novell, Inc. reserves the right to make changes to any and all parts of Novell software, at any time, without any obligation to notify any person or entity of such changes.

Any products or technical information provided under this Agreement may be subject to U.S. export controls and the trade laws of other countries. You agree to comply with all export control regulations and to obtain any required licenses or classification to export, re-export, or import deliverables. You agree not to export or re-export to entities on the current U.S. export exclusion lists or to any embargoed or terrorist countries as specified in the U.S. export laws. You agree to not use deliverables for prohibited nuclear, missile, or chemical biological weaponry end uses. Please refer to www.novell.com/info/exports/ for more information on exporting Novell software. Novell assumes no responsibility for your failure to obtain any necessary export approvals.

Copyright © 2002-2004 Novell, Inc. All rights reserved. No part of this publication may be reproduced, photocopied, stored on a retrieval system, or transmitted without the express written consent of the publisher.

Novell, Inc. has intellectual property rights relating to technology embodied in the product that is described in this document. In particular, and without limitation, these intellectual property rights may include one or more of the U.S. patents listed at http://www.novell.com/company/legal/patents/ and one or more additional patents or pending patent applications in the U.S. and in other countries.

Novell, Inc. 404 Wyman Street, Suite 500 Waltham, MA 02451 U.S.A.

www.novell.com

Novell ZENworks Linux Management Oracle Configuration Guide October 28, 2004

**Online Documentation:** To access the online documentation for this and other Novell products, and to get updates, see www.novell.com/documentation.

#### **Novell Trademarks**

Novell is a registered trademark of Novell, Inc. in the United States and other countries. SUSE is a registered trademark of SUSE AG, a Novell company. Ximian is a registered trademark of Novell, Inc. Red Carpet is a trademark of Novell, Inc. Evolution is a trademark of Novell, Inc.

#### **Third-Party Materials**

All third-party trademarks are the property of their respective owners.

# Preamble

This document assumes that you have a working Oracle 9i server running on any of Oracle's supported platforms, running a listener on a tcp port. We also assume you, or your DBA, has some experience with Oracle, and its command line utilities.

At this time, Oracle support is offered only on ZENworks Linux Management servers running on RedHat Enterprise Linux 3.

This guide describes one possible method of setting up a ZENworks Linux Management server with Oracle, but also aims to provide you with the information necessary to produce alternate configurations that fit your existing Oracle setup.

# **2** Before We Begin

We assume that you have, at the very least, a database and a user set up for your use to begin with. For the purposes of this document, we will assume that you will use a single oracle user for all operations (we'll use 'redcarpet' in our examples). Information about user privilege separation can be found in section 6 of this document.

# **Tablespaces**

A fully deployed ZENworks Linux Management server tends to have a fairly sizable amount of metadata stored in the database. It's recommended that you start with around 2 Gigabytes of tablespace to begin with.

Managing tablespace is something best left to the DBA due to performance considerations and filesystem constraints on large file sizes.

We recommend that you create tablespace(s) for exclusive use by ZENworks Linux Management server.

# **System Privileges**

Your user will require the necessary privileges to connect remotely, create tables, sequences, indexes, and functions, and an appropriate quota on available tablespace(s).

# The Oracle Listener Service

In order to contact your database instance remotely via TCP, your DBA will have to set up an entry in the \$ORACLE\_HOME/network/admin/listener.ora file.

By default, Oracle's listener is set up to listen on port 1521. That is the value we assume for the examples in this document.

# Setting up an Oracle 9i Client

Setting up an Oracle client on your ZENworks Linux Management server is non-trivial. Initially, the Oracle Universal Installer won't actually run on RedHat Enterprise Linux 3.

The following should help you to set up an Oracle 9i client on your ZENworks Linux Management server.

### **Required Packages**

Certain packages are required for an Oracle installation to finish successfully:

compat-db compat-gcc compat-gcc-c++ compat-libstdc++ compat-libstdc++-devel openmotif21 setarch tcl

These can be installed with rug from the distribution channel, or by installing each package manually with rpm.

### **Relinking GCC**

Oracle requires an older version of gcc (2.9.6) in order to link. See Oracle note 252217.1 for more information. To make the installer use the older version, you need to relink gcc in the path to the older version.

To relink gcc:

su - root

mv /usr/bin/gcc /usr/bin/gcc323

ln -s /usr/bin/gcc296 /usr/bin/gcc

mv /usr/bin/g++ /usr/bin/g++323

ln -s /usr/bin/g++296 /usr/bin/g++

#### **Oracle Installer Patches**

Running the installer successfully to install Oracle or Oracle's client libraries on Red Hat Enterprise Linux release 3 requires a patch from Oracle (p3006854\_9204\_LINUX.zip). Please see Oracle bug 3006854 for more information. You can download this patch from http:// metalink.oracle.com (Note: Access to metalink requires a valid Oracle Support Identifier - your DBA will have more information on this).

To patch your system:

su - root

unzip p3006854\_9204\_LINUX.zip

cd 3006854

sh rhel3\_pre\_install.sh

#### **Environment Variables**

Once patched, you need to set some environment variables for your Oracle install user before running the Oracle installer from the Oracle CDs:

export LD\_ASSUME\_KERNEL=2.4.1

In addition to the LD\_ASSUME\_KERNEL environment variable, you should set your Oracle environment variables at this time. Your DBA will have more information on these values.

Note: Environment settings will apply whenever you run Oracle's installer. This includes patching Oracle for updates (to 9.2.0.4, for example).

#### Installing

You should now be able to run the Oracle Universal Installer. It's recommended that you create a user that will own the Oracle installation, since the Oracle installer won't run as root. Likely choices tend to be 'oracle' or 'oinstall'.

Typically, Oracle software is installed under /opt/oracle. In the case of database software, we install using /opt/oracle/product/9.2.0 as our Oracle Home. This is the case in the examples in this document. This directory is typically referred to as \$ORACLE\_HOME (export ORACLE\_HOME=/opt/oracle/product/9.2.0).

You should only install the Oracle 9i Client on your ZENworks Linux Management server. The "Runtime" installation type is sufficient for both configuring and running the server.

#### **Oracle TNS Names**

For our examples we use this the same way, but are something that should be handled by your dba.

For tnsnames, you'll need to edit the \$ORACLE\_HOME/network/admin/sqlnet.ora file to make sure that TNSNAMES is checked first. This file should contain:

NAMES.DIRECTORY\_PATH=(TNSNAMES, ONAMES, HOSTNAME)

Next, you'll need to edit the \$ORACLE\_HOME/network/admin/tnsnames.ora file to create a TNS entry for your database instance. This file is equivalent, in oracle, to the /etc/hosts file for hostname resolution in Linux.

You'll want to create a TNS entry similar to the following:

```
MYDB =

(DESCRIPTION =

(ADDRESS_LIST =

(ADDRESS = (PROTOCOL = TCP)(HOST = oracle.mycompany.com)(PORT = 1521))

)

(CONNECT_DATA =

(SID = MYDB)

(SERVER = DEDICATED)

(SERVICE_NAME = mydb)

)
```

Your DBA should be able to provide you with a value to replace "MYDB", a hostname, and a port, which should match settings from your Oracle 9i Server's \$ORACLE\_HOME/network/admin/ listener.ora file.

### Finishing up

You'll need to set some environment variables in order to use Oracle utilities. Based on our setup, the following is appropriate:

export ORACLE\_BASE=/opt/oracle

export ORACLE\_HOME=\$ORACLE\_BASE/product/9.2.0

export NLS\_LANG=AMERICAN;

export ORA\_NLS33=\$ORACLE\_HOME/ocommon/nls/admin/data

export LD\_LIBRARY\_PATH=\$ORACLE\_HOME/lib:/lib:/usr/lib:/usr/local/lib

export PATH=\$PATH:\$ORACLE\_HOME/bin

For ease, you may want to add these lines to your shell's rcfile (.bashrc or equivalent).

To test that you can access your Oracle database, you can use the tnsping utility as follows (based on the above tnsnames example):

\$ tnsping mydb

TNS Ping Utility for Linux: Version 9.2.0.1.0 - Production on 17-NOV-2004 22:55:45

Copyright (c) 1997 Oracle Corporation. All rights reserved.

Used parameter files:

/opt/oracle/product/9.2.0/network/admin/sqlnet.ora

Used TNSNAMES adapter to resolve the alias

Attempting to contact (DESCRIPTION = (ADDRESS\_LIST = (ADDRESS = (PROTOCOL = TCP)(HOST = oracle.mycompany.com)(PORT = 1521))) (CONNECT\_DATA = (SID = MYDB) (SERVER = DEDICATED) (SERVICE\_NAME = mydb)))

OK (110 msec)

\$

Alternatively, you can simply attempt to login to your Oracle database using SQL\*Plus:

\$ sqlplus redcarpet/password@mydb

SQL\*Plus: Release 9.2.0.1.0 - Production on Wed Nov 17 22:59:18 2004

Copyright (c) 1982, 2002, Oracle Corporation. All rights reserved.

Connected to:

Oracle9i Enterprise Edition Release 9.2.0.4.0 - Production

With the Partitioning, OLAP and Oracle Data Mining options

JServer Release 9.2.0.4.0 - Production

SQL> quit

Disconnected from Oracle9i Enterprise Edition Release 9.2.0.4.0 - Production

With the Partitioning, OLAP and Oracle Data Mining options

JServer Release 9.2.0.4.0 - Production

\$

---

# **3** Installing ZENworks Linux Management Server with Oracle Support

At this point, you should have a working Oracle 9i client running on the machine that will host your ZENworks Linux Management server. This section will guide you through the package installation.

# The "zlm-server-oracle" Task Package

The zlm-server-oracle package has no payload -- it merely leverages the RPM packaging system's metadata infrastucture to trigger the installation of additional packages, while "providing" Oracle library dependencies which are not otherwise packaged as RPMs, such as libclntsh.so.9.0 and libwtc9.so.

Similar functionality can be achieved with ZENworks Linux Management server with the Package Sets functionality. Please refer to Chapter 4 of the ZENworks Linux Management Administration guide for more information on Package Sets.

# Installing from the CD or ISO Image

We'll assume that you've mounted your CD media or ISO image at '/mnt/cdrom' in the following example.

Run through the rce-install script as normal (Please refer to Chapter 3 of the ZENworks Linux Management Administration guide for further details).

The installer exits with a message that reads:

To initialize your ZLM server, run /usr/sbin/rce-init as root.

You will only need to do this once.

Before we can do this, we need to install a few more packages, and reconfigure the server to point to a remote Oracle database.

As root, mount the directories as channels using rug, and install the zlm-server-oracle task package:

\$ su -

Password:

# /etc/init.d/rcd stop

# /usr/sbin/rcd --no-services

# cd /mnt/cdrom

# rug mount -a zenworks66 ZENworks66/rhel-3as-i386

Mounted '/iso/zlm66-iso/ZENworks66/rhel-3as-i386' as a channel.

# rug mount -a redcarpet2 redcarpet2/rhel-3as-i386

Mounted '/iso/zlm66-iso/redcarpet2/rhel-3as-i386' as a channel.

# rug mount -a rhel-3as-i386 rhel-3as-i386/rhel-3as-i386

Mounted '/iso/zlm66-iso/rhel-3as-i386/rhel-3as-i386' as a channel.

# rug in -y zlm-server-oracle

•••

Transaction finished

#

# **Installing Online**

Install online as normal using your activation key (Please refer to Chapter 3 of the ZENworks Linux Management Administration guide for further details).

The package installation using rcd will end:

Transaction finished

Install the zlm-server-oracle task package:

# rug in -y zlm-server-oracle

...

Transaction finished

#

# Importing the ZENworks Linux Management Tables

When using PostgreSQL on the same server as ZENworks Linux Management, the "rce-init" script handles the generation of the database tables that ZENworks Linux Management server will use.

Using Oracle on a remote machine requires us to load the schema by hand using SQL\*Plus.

# Running rcserver.sql.ora

Prior to actually running the script, it's highly recommended that you and your DBA go through the script to understand exactly what database objects it creates. If you're doing something nonstandard like user privilege separation (see section 6 of this document), you may need to make alterations to the script.

The script itself is located at /usr/share/rcserver/rcserver.sql.ora.

This following command merely runs the script. If you require additional help with using SQL\*Plus to capture output or otherwise, please consult your DBA.

On your ZENworks Linux Management server:

\$ sqlplus redcarpet/password@mydb

SQL\*Plus: Release 9.2.0.1.0 - Production on Wed Nov 17 23:55:36 2004

Copyright (c) 1982, 2002, Oracle Corporation. All rights reserved.

Connected to:

Oracle9i Enterprise Edition Release 9.2.0.4.0 - Production

With the Partitioning, OLAP and Oracle Data Mining options

JServer Release 9.2.0.4.0 - Production

SQL> @/usr/share/rcserver/rcserver.sql.ora

...

SQL>

The reserver.sql.ora script in its shipped form will generate some errors about granting privileges to a non-existent user, and not finding certain objects to drop. These can be safely ignored.

### **Checking the Results**

From within SQL\*Plus, you should be able to check object counts:

SQL> select count(\*), object\_type from user\_objects group by object\_type;

COUNT(\*) OBJECT\_TYPE

2 FUNCTION 100 INDEX 15 LOB 22 SEQUENCE 75 TABLE

-----

SQL>

If your database reflects different numbers of these objects, it is likely that you are lacking requisite system privileges. Speak with your DBA to be granted the necessary privileges.

# 5 Configuring ZENworks Linux Management for use with Oracle

Since the ZENworks Linux Management server uses services, it requires the Oracle environment to be transposed into those services' runtime environments in order to function correctly with an Oracle 9i database.

Additionally some generic configuration parameters need to be set in order to inform the server of precisely how to contact the database.

### rcserver.conf

This file is located at /etc/ximian/rcserver/rcserver.conf. It contains configuration parameters that the server uses, among other things, to determine how to contact the database.

The following is a list of relevant tokens, and their meanings (defaults in parens):

- dbname the service name of your database (rcserver)
- dbuser the database user (redcarpet)
- dbpass the database user's password (no default)
- dbhost the tcp host on which to contact the database (localhost)
- dbport the tcp port on which to contact the database (no default)
- dbproto the protocol by which to contact the database (unix)
- dbback the type of database to expect (pgsql)
- ora\_sid the Oracle SID of the database (no default)
- ora\_tnsname the Oracle TNS name defined in tnsnames.ora (no default)

Once configured, your reserver.conf should look something like the following:

[System]

smarty\_compile\_dir = /var/tmp/smarty-compile dbname = mydb dbuser = redcarpet dbpass = password dbhost = oracle.mycompany.com dbport = 1521 dbproto = tcp dbback = oci8 ora\_sid = MYDB ora\_tnsname = mydb packages\_path = /ximian/red-carpet-server cachedir = /var/tmp/rce-cache/ lang = en\_US magicproxy = /etc/ximian/rcserver/magic-proxy expire = 7200

secret = ssshhh

#### Service Environments

The two services that ZENworks Linux Management uses are apache, as the http server, and rcq-runner, an asynchronous processing daemon.

Setting up these environments is relatively simple. They merely need the same environment any other Oracle user would require to be written to /etc/sysconfig/httpd and /etc/sysconfig/rcq-runner respectively:

export ORACLE\_BASE=/opt/oracle export ORACLE\_HOME=\$ORACLE\_BASE/product/9.2.0 export NLS\_LANG=AMERICAN\_AMERICA.UTF8 export ORA\_NLS33=\$ORACLE\_HOME/ocommon/nls/admin/data export LD\_LIBRARY\_PATH=\$ORACLE\_HOME/lib:/lib:/usr/lib:/usr/local/lib

#### /usr/sbin/rce-init

Since the rce-init script makes database calls, it is required that you set up root's environment correctly before running it. You can do so by simply sourcing either /etc/sysconfig/httpd or /etc/ sysconfig/rcq-runner prior to running rce-init.

The following is an example from the bash shell (RedHat Enterprise Linux's default root shell):

# . /etc/sysconfig/rcq-runner

# /usr/sbin/rce-init

Initializing Red Carpet Enterprise

Your RCE server appears to have a remote database.

If it is not already configured you will need to configure

it now.

Is your remote DB already configured? (yes/no) yes

Reconfiguring Apache httpd

Restarting Apache httpd

Starting rcq-runner

Red Carpet Enterprise Server initialization complete

#

#### Creating the Initial Administrator

Before you can use you ZENworks Linux Management server, you'll need to create an initial administrator. This is done via the web interface by accessing http://servername in a browser.

Further administration can be done via the web interface, or by accessing the reman command line client. Please see Chapters 5 and 6 respectively of the ZENworks Linux Management Administration guide for further details on using these tools.

# **6** User Privilege Separation

This section describes the needs of ZENworks Linux Management in order to function correctly with separate users for runtime and administrative use, which is essentially the way the server operates when using a PostgreSQL database.

For the purpose of our examples, we'll be using the same users that we use in PostgreSQL. These names are flexible since the server never references them directly.

rcadmin - the administrative user for doing the majority of table and maintenance operations.

redcarpet - the runtime user that the server uses for doing typical data manipulation operations.

# System and Object Privileges

The readmin user will own most of the tables and requires system privileges to create tables, indexes, sequences and functions, and an appropriate quota on tablespace.

The redcarpet user will require system privileges to connect remotely, create tables and indexes, and an appropriate quota on tablespace. Additionally, the redcarpet user needs object permissions for select, insert, update and delete on readmin's tables and sequences, and execute privileges on readmin's functions.

Running the following script as readmin will grant the necessary object privileges:

begin

for i in (select table\_name from user\_tables) loop

execute immediate 'grant select, insert, update, delete on 'li.table\_namell' to redcarpet';

end loop;

for i in (select object\_name from user\_objects where object\_type = 'SEQUENCE') loop

execute immediate 'grant select on 'lli.object\_namell' to redcarpet';

end loop;

for i in (select object\_name from user\_objects where object\_type = 'FUNCTION') loop
execute immediate 'grant execute on '||i.object\_name||' to redcarpet';
end loop;

end;

## Synonyms

The server refers to objects by oracle's OBJECT\_NAME rather than OWNER.OBJECT\_NAME. It is therefore necessary to create private synonyms for all of readmin's referenced objects so that the redcarpet user can refer to them by OBJECT\_NAME. Referenced object include tables, sequences and functions.

Running the following script as redcarpet will create the necessary synonyms:

#### begin

for i in (select object\_name from all\_objects where owner = 'RCADMIN' and object\_type in ('TABLE', 'SEQUENCE', 'FUNCTION')) loop

execute immediate 'create synonym '||i.object\_name||' for RCAMIN.'||i.object\_name;

end loop;

end;

## The tmp\_deps table

The tmp\_deps table stores no permanent data and requires the use of the truncate operation which doesn't work on synonyms. For that reason it needs to be created and owned by the redcarpet user.

# **T**uning

Confirm that the database has statistics enabled as this improves performance substantially. If not enable statistics in the ZENworks Linux Management server Oracle database as follows, from within SQL\*Plus.

#### exec

dbms\_stats.gather\_schema\_stats('redcarpet',NULL,FALSE,NULL,4,'ALL',TRUE,NULL,NULL);